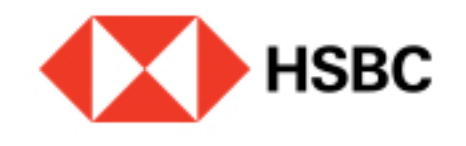

# Comienza a utilizar HSBC México con Token móvil activo (sin que hayas visto el mensaje de migración).

Si tienes Token móvil activo y no has recibido aún la invitación para cambiar de aplicación pero ya quieres utilizar la nueva app HSBC México, sigue estos pasos.

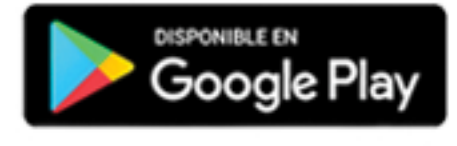

## Paso 1

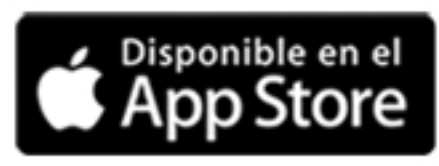

Descarga la aplicación HSBC México desde la tienda de aplicaciones en tu teléfono.

#### Importante

No elimines la app actual HSBC Móvil

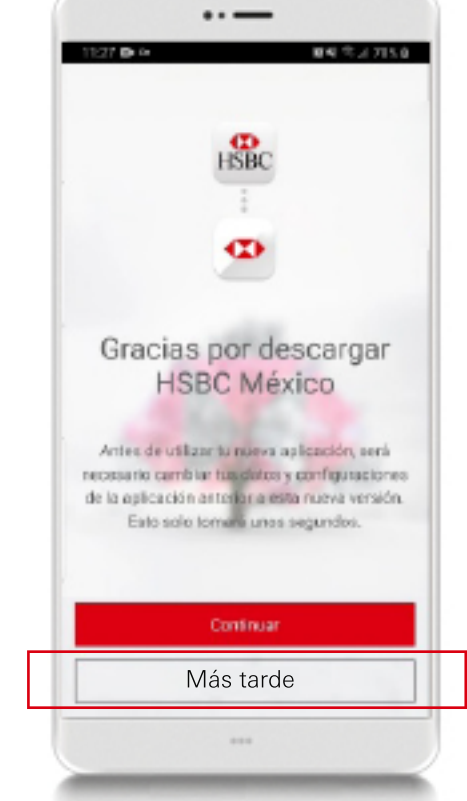

### Paso 2

Una vez descargada, abre la nueva aplicación, verás un mensaje donde tendrás que elegir la opción "Más tarde" en las dos pantallas siguientes.

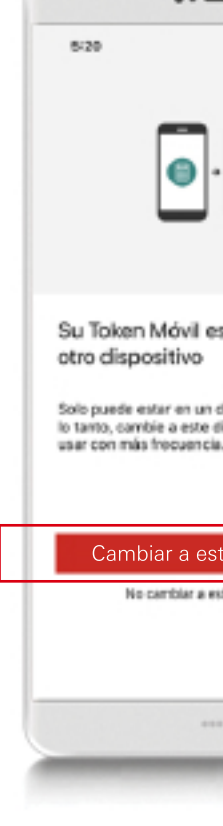

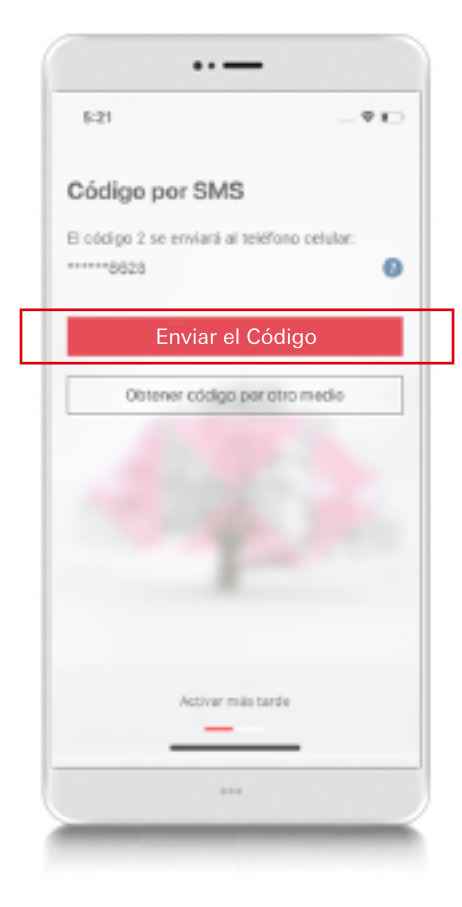

## Paso 5

A continuación, elige dónde quieres **recibir el** código de seguridad, si al correo electrónico o al número telefónico que tienes registrado. Selecciona "Enviar código" y una vez que lo recibas ingrésalo y contínua con el proceso.

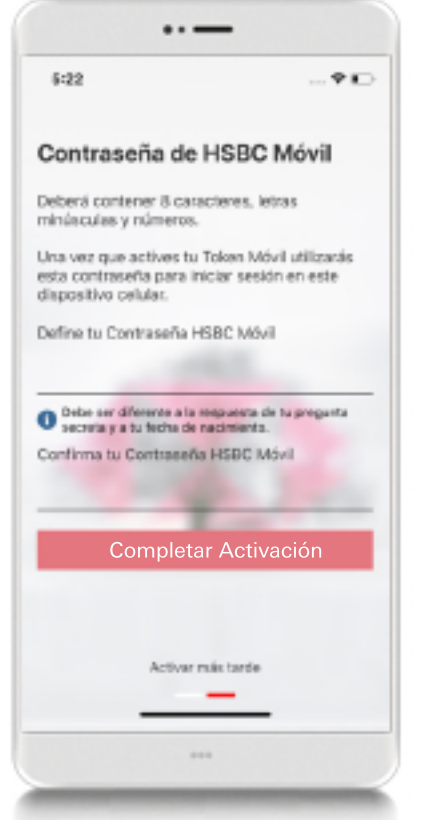

# Paso 6

Por último, establece una **nueva** contraseña para tu Token Móvil, Esta será la contraseña con la que ingreses a **HSBC** México.

\*Recuerda que también puedes activar reconocimiento facial o huella dactilar<sup>(1)</sup>

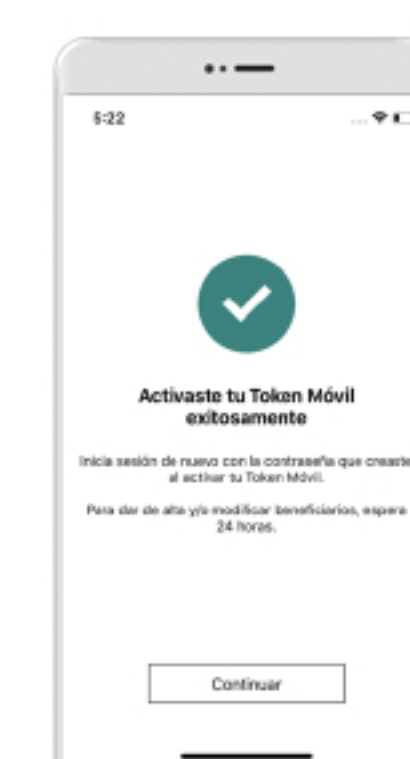

| _                                                         |
|-----------------------------------------------------------|
|                                                           |
| Omitir                                                    |
| ·                                                         |
| stá activo en                                             |
| dispositivo a la vez, por<br>dispositivo si lo va a<br>li |
| te dispositivo                                            |
| ste dispositivo                                           |
|                                                           |

#### Paso 3

Realizado el paso previo, inicia sesión **con tu usuario** y contraseña de Banca por Internet.

Se te mostrará un mensaje para iniciar el cambio de Token. Elige "Cambiar a este dispositivo".

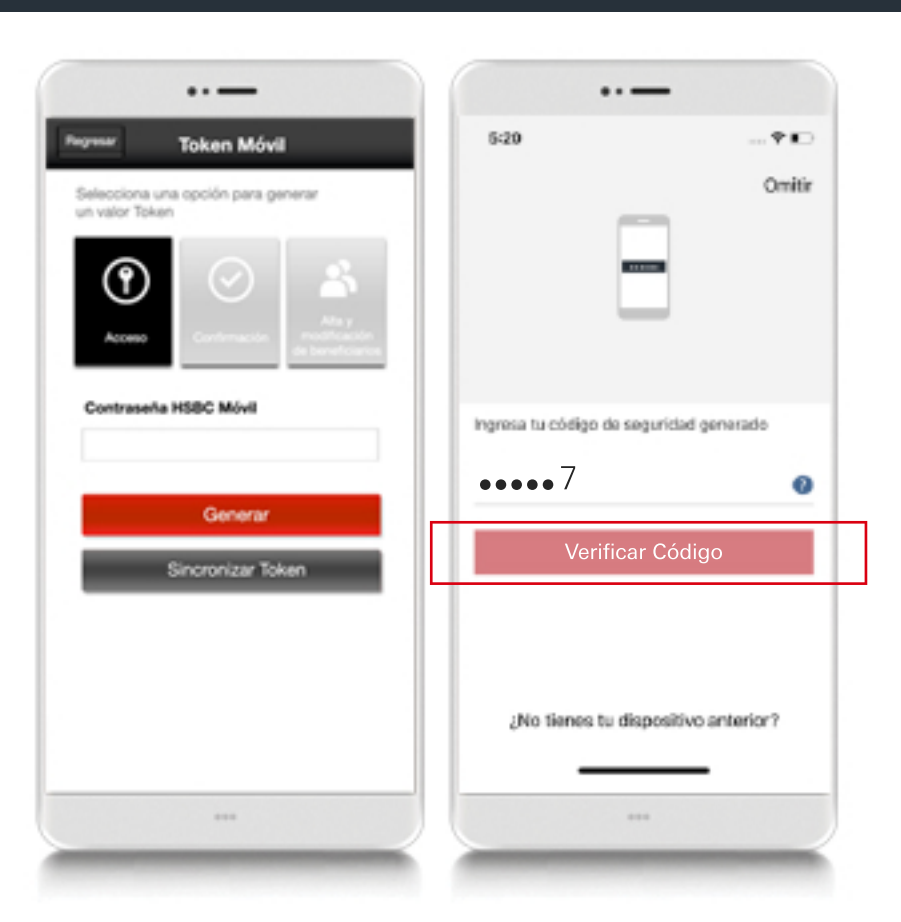

## Paso 4

En la siguiente pantalla te solicitaremos una clave "Token de acceso" que deberás generar desde tu app anterior. Ingresa los 6 digitos del valor de "Token de acces" o en tu nueva app y elige "Verificar código".

## Paso 7

¡Listo! Has cambiado tu Token Móvil de dispositivo exitosamente.

Ya puedes borrar **tu app móvil** anterior.

<sup>(1)</sup> La compatibilidad de la autenticación por reconocimiento facial o huella dactilar dependen de la disponibilidad, funcionalidad y compatibilidad con el modelo del dispositivo donde se quiera utilizar.